# Starta Grupp

# Lathund för att starta en gruppsida i Basetool

Gruppfunktionen i Basetool är en funktion för organisationer, föreningar och projekt som vill ha ett gemensamt utrymme. Här kan man samla olika former av information som alla medlemmar kan ta del av.

Grupper i Basetool kan vara publika eller privata. Vill man att alla som är intresserade ska kunna gå med, skapar man en publik grupp. Vill man däremot skapa ett utrymme för en sluten grupp tilldelar man gruppen privat status.

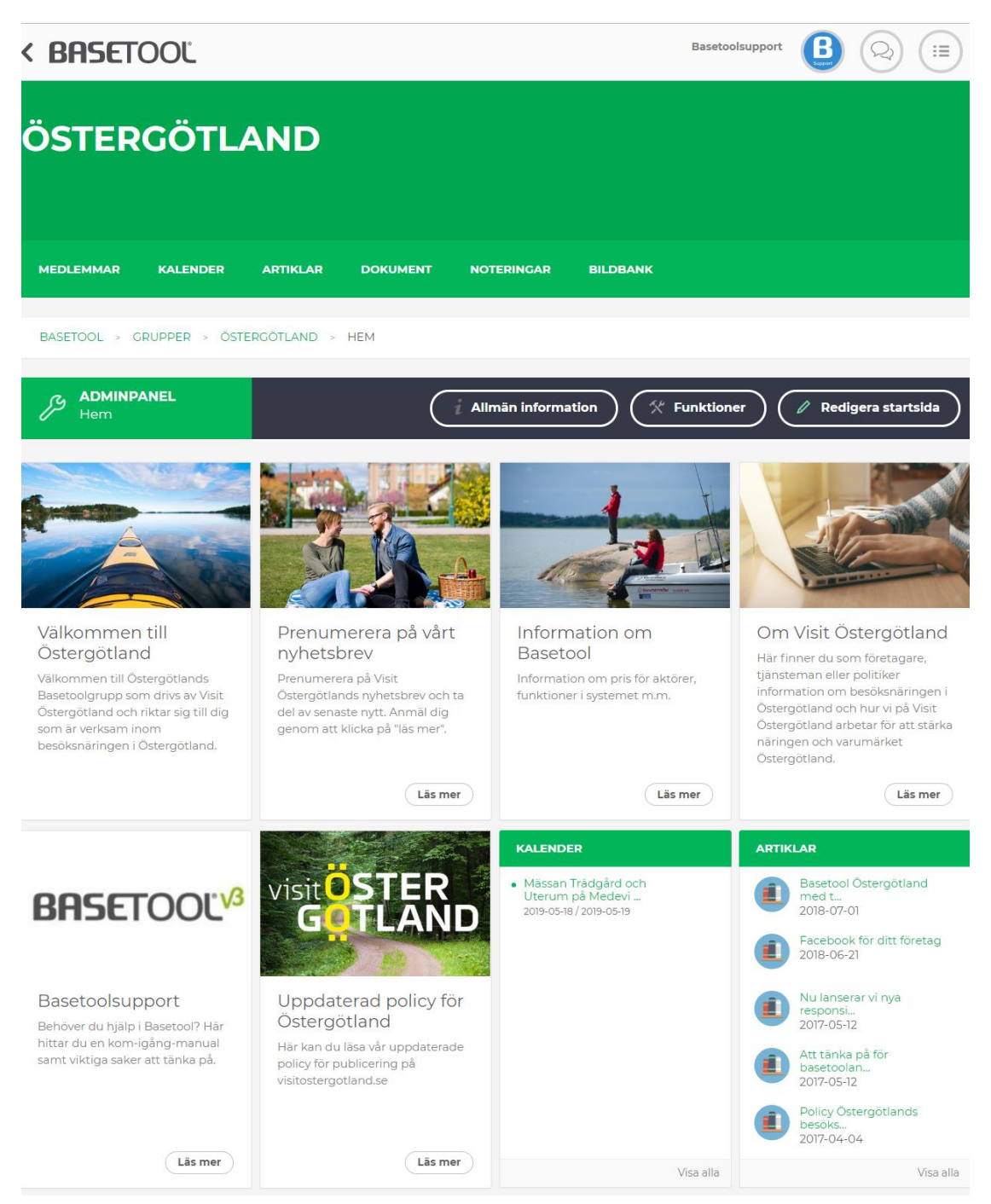

Nedan följer en instruktion på hur man kan gå tillväga när man skapar en grupp.

#### 1. Skapa gruppen

Välj fliken "Grupper" - Välj "Skapa ny grupp".

| BASETOOL                                           |                                                                                                    | MIN SIDA                                 | ADMINISTRATION                                    | KOMMUNIKATION         | GRUPPER        |
|----------------------------------------------------|----------------------------------------------------------------------------------------------------|------------------------------------------|---------------------------------------------------|-----------------------|----------------|
| <b>GRUPPER</b><br>Samverkan leder till ut          | tveckling och tillväxt                                                                                            |                                          | Baseto                                            | olsupport             | Q (=           |
| MINA GRUPPER ALLA C                                | RUPPER SKAPA NY GRUPP                                                                                             |                                          |                                                   |                       |                |
| BASETOOL > GRUPPER >                               | MINA GRUPPER                                                                                                    |                                          |                                                   |                       |                |
| MINA GRUPPER                                       |                                                                                                    |                                          |                                                   |                       |                |
| Sök                                                | ٩                                                                                                    |                                          |                                                   | Senaste aktivitet     | Å              |
| visit <mark>Ö</mark> STER<br>G <mark>OTLAND</mark> | Östergötland<br>Denna grupp drivs av Visit Östergötland                                                           | d är till för alla som                   | i jobbar med besöksnär                            | ingen i Östergötland. |                |
|                                                    | 🔒 Publik 🔘 2019-03-27 👪 539                                                                                       |                                          |                                                   |                       |                |
| HASTRAN OSFORE                                     | Marstrandsföretagarna & Co<br>Som medlem i Föreningen blir du delak<br>blir vi en stark kraft, med stora möjlighe | ktig i en gemensk<br>eter att påverka ut | ap med företagare inom<br>vecklingen i Marstrand. | n många branscher og  | ch tillsammans |

### 2. Fyll i gruppinformation

Under "gruppinformation" fyller du i gruppnamn och gruppbeskrivning.

| MINA GRUPPER ALLA GRUPPER SKAPA NY GRUPP                                                                                                    |
|----------------------------------------------------------------------------------------------------|
| BASETOOL > GRUPPER >                                                                                                    |
| GRUPPINFORMATION                                                                                                    |
| NAMN                                                                                                    |
| Grupp för nybörjare.                                                                                                    |
| UNDERRUBRIK                                                                                                    |
| Vägledning                                                                                                    |
| BESKRIVNING                                                                                                    |
| Detta är en grupp som ska vägleda dig i hur man skapar en ny grupp.<br>Skriv den text du vill ska synas i listningarna över de olika grupperna. |
|                                                                                                    |

Fortsätt att göra inställningar längre ner på sidan.

Under "Välj utseende"

- Klicka på "Lägg till logo" eller bild för att lägga till en bild som representerar din grupp.
- Klicka på fältet under "Välj färg till din grupp" för att välja valfri färg till gruppsidorna.

Under "Typ av grupp" bockar du för önskad grupptyp.

Du kan välja mellan:

- Publik grupp En grupp alla Basetoolanvändare får åtkomst till.
- Privat grupp En grupp som alla Basetoolanvändare kan ansöka om medlemskap till. Här kan du också fylla i den information som besökaren kan läsa innan de ansöker om medlemskap.
- Privat (Dold) grupp Denna grupp är dold och endast inbjudna medlemmar får åtkomst.

| VÄLJ UTSEENDE                                                  |                                                                                                    |       |
|----------------------------------------------------------------|----------------------------------------------------------------------------------------------------|-------|
| LÃCC TILL LOCO EN<br>INTERNET<br>INTERNET<br>VÂLJ PÂRC TILL DI | LLER BILD                                                                                                    |       |
| TYP AV GRUPP                                                   |                                                                                                    |       |
|                                                                | Här kan du välja vilken typ av grupp du vill skapa<br>Gruppfunktionen i Basetool ger din organisation eller annan gruppering tillgång till alla funktioner att<br>modernt extranet skall ha. Medlemshantering både på företags- och individnivå, gemensam kalender,<br>artiklar, dokumentdelning, filmvisning och anslagstavla. Allt i en attraktiv förpackning. |       |
| $\widehat{}$                                                   | <b>Publik</b><br>I en publik grupp kan alla Basetoolanvändare bli medlemmar, utan ansökningsförfarande.                                                                                                    | 8     |
| •                                                              | <b>Privat</b><br>En privat grupp är en grupp som syns för alla användare inom Basetool men som kräver att användaren<br>ansöker om medlemsskap eller att du som gruppadministratör bjuder in till gruppen.                                                                                                    | 8     |
| $\bigcirc$                                                     | <b>Privat (Dold)</b><br>En privat dold grupp kan inte ses av Basetool användare, enda sättet att bli medlem är att bli inbjuden.                                                                                                    |       |
|                                                                |                                                                                                    | Spara |

#### 3. Lägg till funktioner.

Välj vilka funktioner som ska visas i din grupp. Du kan välja kalender, artiklar, dokument, noteringar och film.

Förutom de valbara funktionerna har gruppen en medlemsförteckning samt en bildbank. Dessa kan endast administreras av gruppens administratörer.

Klicka på "Funktioner" i Adminpanel-fältet. Markera de funktioner du vill använda.

| MEDLEMMAR                | KALENDER AFTIKLAR DOKUMENT BILDBANK                                                                                  |                      |
|--------------------------|----------------------------------------------------------------------------------------------------|----------------------|
| BASETOOL > GRU           |                                                                                                    | ,                    |
| B ADMINPAN<br>Gruppfunkt | ióner                                                                                                    | 🖉 Redigera startsida |
| 7                        | <b>Kalender</b><br>Skapa ett överskådligt kalendarium för medlemmarna i gruppen.                                     | •                    |
| 7                        | Publik kalender<br>För att visa kalendern publikt.                                                                   | •                    |
|                          | <b>Artiklar</b><br>Skapa ett artikelarkiv med relevanta artiklar för era gruppmedlemmar.                             | Ø                    |
|                          | <b>Dokument</b><br>Skapa ett dokumentarkiv med relevanta dokument för era gruppmedlemmar.                            | Ø                    |
|                          | <b>Noteringar</b><br>Gruppens egen anslagstavla, där alla i gruppen kan läsa, kommentera och skriva egna noteringar. | 8                    |
|                          | <b>Film</b><br>Funktion för att skapa en filmsida. Förutsättningen är att gruppen har ett "Vimeo"konto.              | ×                    |

De valda funktionerna syns i huvudmenyn.

| GRUPP FÖR NYBÖRJARE                                                         |  |
|-----------------------------------------------------------------------------|--|
| MEDLEMMAR KALENDER ARTIKLAR DOKUMENT BILDBANK                               |  |
| BASETOOL > GRUPPER > GRUPP FÖR NYBÖRJARE > ADMINISTRATION > GRUPPFUNKTIONER |  |

# 4. Bygg din gruppsida.

Välj "Redigera startsida" i Adminpanel-fältet.

| MEDLEMMAR    | KALENDER                | ARTIKLAR        | DOKUMENT      | BILDBANK                 |
|--------------|-------------------------|-----------------|---------------|--------------------------|
| BASETOOL > C | RUPPER > GRU            | JPP FÖR NYBÖRJA | RE > ADMINIST | RATION > GRUPPFUNKTIONER |
| Cruppfur     | <b>ANEL</b><br>hktioner |                 | (             | Allmän information       |

Kicka på "Redigera" under "Redigera startsida".

| MEDLEMMAR     | KALENDER      | ARTIKLAR       | DOKUMENT      | BILDBANK |          |          |   |
|---------------|---------------|----------------|---------------|----------|----------|----------|---|
|               |               |                |               |          |          |          |   |
| BASETOOL > (  | GRUPPER > GRU | JPP FÖR NYBÖRJ | ARE > PORTALI | LISTA    |          |          |   |
|               |               |                |               |          |          | /        |   |
| REDIGERA STAR | TSIDA         |                |               |          |          |          |   |
| Namn          |               |                | Typ av start  | tsida    | Redigera |          |   |
|               |               |                | Privat start  | sida     |          | Redigera | × |
|               | D             |                |               |          |          |          |   |
|               |               |                |               |          |          |          |   |
|               |               |                |               |          |          |          |   |
| NAMA          |               |                |               |          |          |          |   |
| NAMIN         |               |                |               |          |          |          |   |

När du bygger upp din gruppsida måste du först skapa en rad och i den raden placerar du paneler. Dessa paneler kan ha halvsidesbredd och/eller kvartsbredd beroende på vilken typ av panel du väljer. Du kan skapa valfritt antal rader.

Klicka på "Lägg till rad" högt upp till höger för att få en ny rad.

| MEDLEMMAR                | KALENDER     | ARTIKLAR       | DOKUMENT       | BILDBANK    |                 |
|--------------------------|--------------|----------------|----------------|-------------|-----------------|
| BASETOOL > C             | RUPPER > GRU | JPP FÖR NYBÖRJ | ARE > REDIGER/ | A STARTSIDA |                 |
| REDIGERA START           | SIDA         |                |                |             |                 |
| Svenska                  |              |                | ¢              | •           | + Lägg till rad |
| <b>RAD 1</b><br>Redigera |              |                |                |             | + Lägg till     |

Klicka på "Lägg till" för att skapa en panel.

| MEDLEMMAR         | KALENDER      | ARTIKLAR        | DOKUMENT       | BILDBANK    |                 |
|-------------------|---------------|-----------------|----------------|-------------|-----------------|
| BASETOOL > (      | GRUPPER > GRU | IPP FÖR NYBÖRJ. | ARE > REDIGER/ | A STARTSIDA |                 |
| REDIGERA START    | ISIDA         |                 |                |             |                 |
| Svenska           |               |                 | \$             | •           | + Lägg till rad |
| RAD 1<br>Redigera | 1             |                 |                |             | + Lägg till     |

Välj önskad panel ur listan och klicka på "Lägg till".

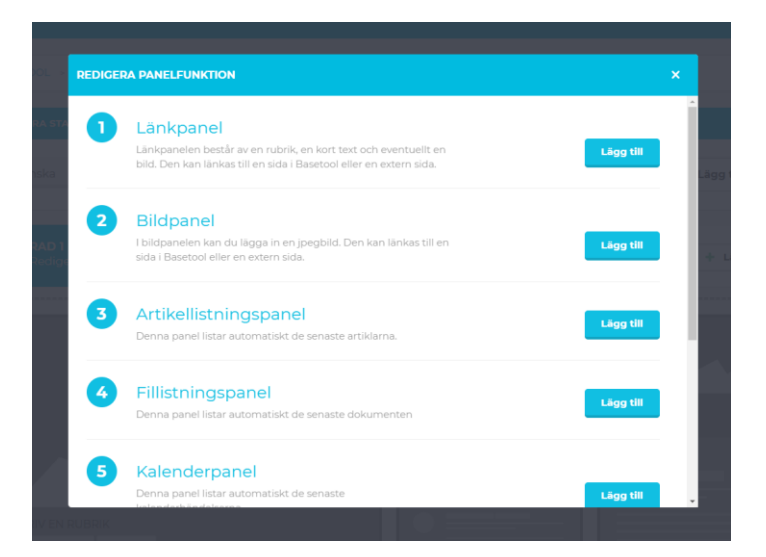

## Välj panelstorlek genom att klicka på den panel som passar bäst. Fyll i önskad information samt lägg till bild och ev. en länk.

| REDIGERA INNEHÅLL                                                                                                    |                                                                              |       |
|----------------------------------------------------------------------------------------------------|------------------------------------------------------------------------------|-------|
| Dubbel                                                                                                    | Halv                                                                         | Enkel |
| REDIGERA INNEHÅLL                                                                                                    |                                                                              |       |
| <b>BESKRIVNING</b><br>Skriv en rubrik                                                                                          |                                                                              |       |
| RUBRIK                                                                                                    |                                                                              |       |
| Skriv en rubrik på din panel                                                                                                   |                                                                              |       |
| TEXT<br>Länkpanel - Dubbel bredd.<br>Bild samt text och ev. länk.<br>Bildbeskärningsformatet bl<br>"Lås mer" knappen visas aut | r rätt med det inbyggda bildbeskärningsverktyget.<br>omatiskt vind länkning. |       |
| BILD                                                                                                    |                                                                              |       |
| http://gp.se                                                                                                    | ♂ Länka till                                                                 |       |
|                                                                                                    |                                                                              | Spara |

Fortsätt att lägga till fler paneler på samma sätt. Observera att samtliga panelerna på en rad måste ha samma höjd.

| REDIGERA STARTSIDA |                 |
|--------------------|-----------------|
| Svenska \$         | + Lägg till rad |
| RAD 1<br>Redigera  | + Lägg till     |
| SKRIV EN RUBRIK    |                 |
| RAD 2<br>Redigera  | + Lägg till     |
|                    |                 |

När du lagt till några paneler kan din redigerarsida se ut som i exemplet (2 rader är tillagda).

Om du under arbetets gång vill förhandsgranska din sida kan du klicka på gruppnamnet högst upp på sidan. Används sedan webbläsarens backknapp för att återgå till redigerarläget.

| GRU    | JPP F    | ÖR N     | YBÖF | RJARE    |          |
|--------|----------|----------|------|----------|----------|
| MEDLEN | IMAR KAL | ENDER AF |      | DOKUMENT | BILDBANK |

#### Redigera din gruppsida

- När du vill redigera eller på annat sätt administrera din grupp, klickar du på "Redigera Startsida", "Allmän information" eller" Funktioner" i Adminpanel-fältet.
- Vill du arbeta med någon av dina valda funktioner, t.ex. "Artiklar", "Dokument" eller "Bildbank" klickar du på aktuell knapp i huvudmenyn.

Nedan visas ett exempel på en gruppstartsida med anvisningar om puffstorlekar m.m.

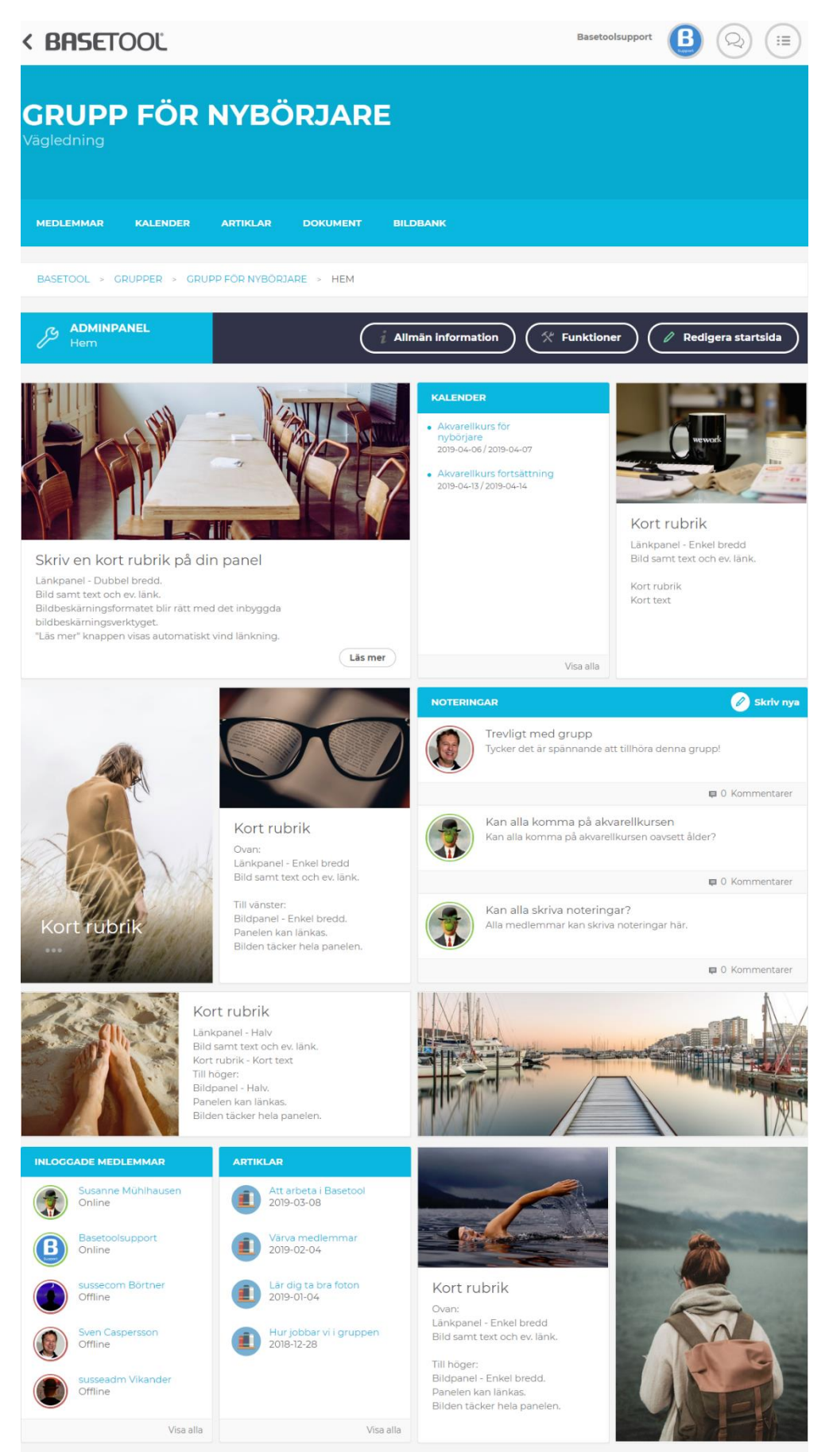